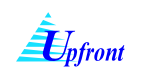

## <u>การดูแบบรายงานภาระงานในฐานะอาจารย์ผู้สอน</u>

### มีขั้นตอนดังนี้

- 1.) เลือกภาคการศึกษา
- 2.) เลือกปีการศึกษา
- 3.) คลิกที่ **แบบรายงานภาระงาน** ระบบ จะ Pop up แบบรายงานสรุปภาระงาน อีกหน้าจอ และสามารถ

สั่งพิมพ์เอกสารได้ โดยคลิกที่ 🔎

| แบบรายงานการะงาน<br>สรุปรายงาน )<br>3<br>ชื่อ รศ.พันธุ์ปิติเปี่ยมสง่า<br>ภาตวิชา ภาควิชาวิศวกรรมคอมพิวเตอร์<br>คณะ คณะวิศวกรรมศา<br>1<br>ภาตการศึกษา ภาคต้น ↓ ปีการศึกษา 2554 ↓<br>ประเภท ทั้งหมด ↓ |         |
|----------------------------------------------------------------------------------------------------|---------|
| งาน                                                                                                    | สาระงาน |
| ภาระงานผู้บริหาร/เทียบเท่า                                                                                                    | 21.000  |
| ภาระงานสอน                                                                                                    | 20.900  |
| ภาระงานวิจัย                                                                                                    | 11.000  |
| ภาระงานบริการวิชาการ                                                                                                    | 0.033   |
| ภาระงานทำนุปารุงศิลปวัฒนธรรม                                                                                                    | 0.100   |
| ราม (ชั่วโมเหน่าการ/สัปดาน์/กาดการสึกหาปกติ)                                                                                                    | 53 033  |

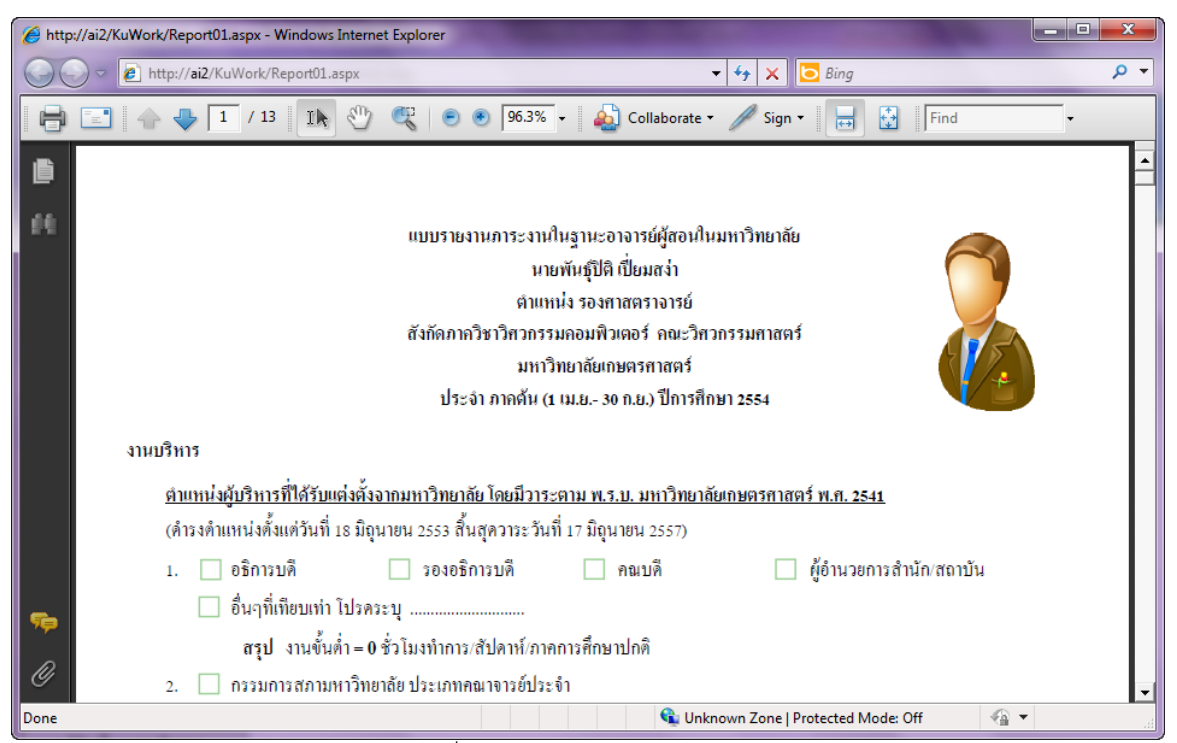

รูปที่ 1 การดูแบบรายงานภาระงาน

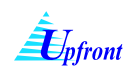

### <u>การดูแบบสรุปการประเมินผลภาระงาน ภาควิชาต้นสังกัด</u>

แบ่งเป็น 2 ประเภท ดังนี้

- การดูแบบสรุปการประเมินผลภาระงาน ภาควิชาต้นสังกัด กรณีดำรงตำแหน่งหัวหน้าภาควิชาหรือรองหัวหน้า ภาควิชา
- การดูแบบสรุปการประเมินผลภาระงาน ภาควิชาต้นสังกัด กรณีไม่ดำรงตำแหน่งหัวหน้าภาควิชาหรือรอง หัวหน้าภาควิชา

<u>การดูแบบสรุปการประเมินผลภาระงาน ภาควิชาต้นสังกัด กรณีดำรงตำแหน่งหัวหน้าภาค หรือรอง</u> <u>หัวหน้าภาควิชา</u>

การดูแบบสรุปการประเมินผลภาระงาน ภาควิชาต้นสังกัด ในกรณีดำรงตำแหน่งหัวหน้าภาควิชาหรือรองหัวหน้า ภาควิชา มีขั้นตอนดังนี้

- 1.) เลือกภาคการศึกษา
- 2.) เลือกปีการศึกษา
- 3.) เลือกประเภท
- 4.) เลือกเมนู สรุปรายงาน 🗲 แบบสรุปการประเมินผลภาระงาน ภาควิชาต้นสังกัด
- 5.) ระบบจะ Pop up หน้าจอ แบบสรุปการประเมินผลภาระงานขั้นต่ำขึ้นมาแสดง ให้ระบุข้อมูลต่างๆ ดังนี้
  - 5.1.) ข้อเสนอแนะกรณีไม่ผ่านตามเกณฑ์
  - 5.2.) เลือกผู้ลงนาม
  - 5.3.) ระบุวันที่ โดยมีขั้นตอนดังนี้
    - 5.3.1.) คลิกที่ 🇾
    - 5.3.2.) เลือกเดือน และปี โดยมีวิธีดังนี้
      - a. ระบุเดือน โดยหากต้องการลดเดือน ทำได้โดยคลิกที่ << หน้าเดือน หรือ หากต้องการเพิ่มเดือน ทำได้โดยคลิกที่ >> หลังเดือน
      - b. ระบุปี โดยหากต้องการลดปี คลิกที่ << หน้าปี พ.ศ. หรือหากต้องการเพิ่มปี คลิกที่ >> หลังปี พ.ศ.
    - 5.3.3.) เลือกวันที่ โดยคลิกที่วันที่ที่ต้องการ
- 6.) บันทึกข้อมูล โดยคลิกที่ บันทึกข้อมูล
- 7.) เมื่อระบบบันทึกข้อมูลแล้ว จะแสดง Message คลิกที่ OK เพื่อออกจากหน้าจอ
- 8.) หากต้องการพิมพ์เอกสาร สามารถสั่งพิมพ์โดย คลิกที่ 🥯 ระบบจะแสดงรายงาน หลังจากนั้นให้คลิกที่

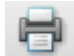

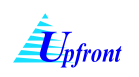

| <del>อง</del> นาม | ผู้ช่วยสุ 5.3.1.)            | ด์ อุ <del>า</del> | าโยภ     | าศ 🗖     | •        |              | 5.              | .3.:           | 2.)      |
|-------------------|------------------------------|--------------------|----------|----------|----------|--------------|-----------------|----------------|----------|
| <b>ล</b> ∢วันที่  | 13 ธ.ค. 2554<br>บันทึกข้อมูล | Ý Ý                | <<br><   |          | ธัน<br>2 | อาคม<br>554  | J               |                | >><br>>> |
|                   |                              | 2                  | 5.3      | 3.3      | .)       | ศ.<br>2<br>9 | त्त.<br>3<br>10 | רם.<br>4<br>11 |          |
| ๕ ๕ ค้นหา         | 🕅 🕽 🍋 1 ann 1                | 12<br>19           | 13<br>20 | 14<br>21 | 15<br>22 | 16<br>23     | 17<br>24        | 18<br>25       |          |
|                   |                              | 20                 | 3        | 4        | 5        | 6            | 7               | 8              |          |

รูปที่ 2 การเลือกวันที่

| Dofront |  |
|---------|--|
|         |  |

| แบบรายงานการะงาน                                                                                                    |        | _       |       |         |
|----------------------------------------------------------------------------------------------------|--------|---------|-------|---------|
| สรุปรายงาน 🕨 แบบสรุปการประเมินผลการะงาน ภาดวิชาต้นสังกัด .                                                                          | 4      | 1 I -   |       |         |
| แบบสรุปการประเมินผลภาระงาน ระดับภาควิชา                                                                                             |        |         |       |         |
| <b>ชื่อ</b> ผศ.ภุชงค์ อุท แบบสรุปการประเมินผลภาระงาน ระดับคณะ                                                                       | 1      |         |       |         |
| <b>ภาดวิชา</b> ภาดวิชาวิศวกรรม <u>ดอมพ</u> ิวเตอร์                                                                                  | •      |         |       |         |
| <ul> <li>คณะ คณะวิศวกรรมศาล 1</li> <li>ภาคการศึกษา ภาคต้น ▼</li> <li>ปีการศึ 3</li> <li>2553 ▼</li> <li>ประเภท บ้าราชการ</li> </ul> |        |         |       |         |
| งาน                                                                                                    |        |         |       | การะงาน |
| ภาระงานผู้บริหาร/เทียบเท่า                                                                                                    |        |         |       | 21.000  |
| ภาระงานสอน                                                                                                    |        |         |       | 0.000   |
| ภาระงานวิจัย                                                                                                    |        |         |       | 27.000  |
| ภาระงานบริการวิชาการ                                                                                                    |        |         |       | 0.000   |
| ภาระงานทำนุปารุงศิลปวัฒนธรรม                                                                                                    |        |         |       | 0.000   |
| รวม (ชั่วโมงทำการ/สัปดาเ                                                                                                    | ์/ภาคก | ารศึกษา | ปกติ) | 48.000  |
| <u>หน่วยงานในสังกัด ประเภท ข้าราชการ</u><br>หน่วยงาน                                                                                | ผ่าน   | ไม่ผ่าน |       |         |
| ภาควิชาวิศวกรรมคอมพิวเตอร์                                                                                                    | 8      | 15      |       |         |

| ข้อเสนอแนะกรณีไม่ผ่านตามเกณฑ์<br>ลงนาม<br>ลงวันที่ | ข้อเสนอแนะ test-ทดสอบ<br>ผู้ช่วยศาสตราจาน์กุษงค์ อุทโยภาศ ▼<br>13 ธ.ค. 2554<br>ชันเก็กข้อมูล_                                                                  |
|----------------------------------------------------|----------------------------------------------------------------------------------------------------|
|                                                    | 6                                                                                                    |
| 🔹 📥 🛛 ค้นทา                                        | M 🕞 💫 1 จาก 1+ 🔹 150% 🔹                                                                                                    |
| รายงานหลัก                                         |                                                                                                    |
|                                                    | แบบสรุปการประเมินผลภาระงานขั้นต่ำ<br>ในฐานะอาจารย์ผู้สอนในมหาวิทยาลัยเกษตรศาสตร์<br>ประเภท ข้าราชการ<br>สังกัด ภาควิชาวิศวกรรมคอมพิวเตอร์<br>คณะวิศวกรรมศาสตร์ |

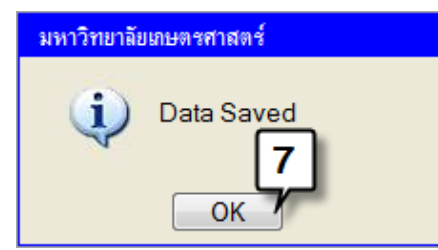

รูปที่ 3 การดูแบบสรุปการประเมินผลภารงาน ภาควิชาต้นสังกัด กรณีดำรงตำแหน่งหัวหน้าภาควิชา หรือรองหัวหน้าภาควิชา

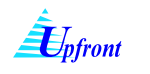

| ข้อเสนอแนะกรณีไม่ผ่านตามเกณฑ์ | ข้อเสนอแนะ test-ทดสอบ               |
|-------------------------------|-------------------------------------|
| <u>อง</u> นาม                 | ผู้ช่วยศาสตราจารย์ภุชงค์ อุทโยภาศ 💌 |
| <u>องวันที่</u>               | 13 ซ.ค. 2554                        |
|                               | บันทึกข้อมูล                        |
|                               |                                     |
| 🐧 🖆   ค้นหา                   | א 🗈 🗈 1 אור 1+ ד אור 🕶 🕨            |
| รายงานหลัก                    |                                     |

|                 | ☆ 🕹  | 1 / 2   Ik 🖑 🥰 💿 🖲 118% -   🔬 Collaborate - 🥖                                               | 🖉 Sign 🕶 🔚                                                            | Find                        | ·         |
|-----------------|------|---------------------------------------------------------------------------------------------|-----------------------------------------------------------------------|-----------------------------|-----------|
| <b>1</b><br>194 |      | แบบสรุปการประเมิ<br>ในฐานะอาจารย์ผู้สอนในม<br>ประเภท ข้<br>สังกัด ภาควิชาวิตวเ<br>คณะวิตวกร | ผผลภาระงานขั้<br>หาวิทยาลัยเกษ<br>วราชการ<br>กรรมกอมพิวเต<br>รมกาสตร์ | ั้นต่ำ<br>เตรศาสตร์<br>าอร์ |           |
|                 |      | ภากดั้น ประจำปีการศึกษา 2553                                                                |                                                                       |                             |           |
|                 | 6000 | ~~~~~~~~~~~~~~~~~~~~~~~~~~~~~~~~~~~~~~                                                      | ผลการประเม่                                                           | ມືນຕານເຄໝາ໌                 |           |
|                 | สาทบ | ว เฉอกก เข เวอเย็ย กห                                                                       | ผ่าน                                                                  | ไม่ผ่าน                     | ทม เอเทตุ |
|                 | 1    | รศ.กฤษณะ ไวยมัย                                                                             |                                                                       | 10.000                      |           |
|                 | 2    | ผส.เบมะๆัด วิภาตะวนิช                                                                       |                                                                       | 21.000                      |           |
|                 | 3    | ผศ.จเร เลิศสุดวิชัย                                                                         |                                                                       | 21.000                      |           |
|                 | 4    | ผศ.จิตร์ทัศน์ ฝักเจริญผล                                                                    |                                                                       | 22.000                      |           |
|                 | 5    | ผส.เฉลิมศักดิ์ ฉัตรดอกไม้ไพร                                                                |                                                                       | 0.000                       |           |
| <b>%</b>        | 6    | คร.ชัยพร ใจแก้ว                                                                             | 44.000                                                                |                             |           |
|                 | 7    | คร.ฐิติวรรณ ศรีนาค                                                                          |                                                                       | 25.000                      |           |
| Ø               | 8    | นายนนทวัฒน์ จันทร์เจริญ                                                                     | 35.000                                                                |                             |           |

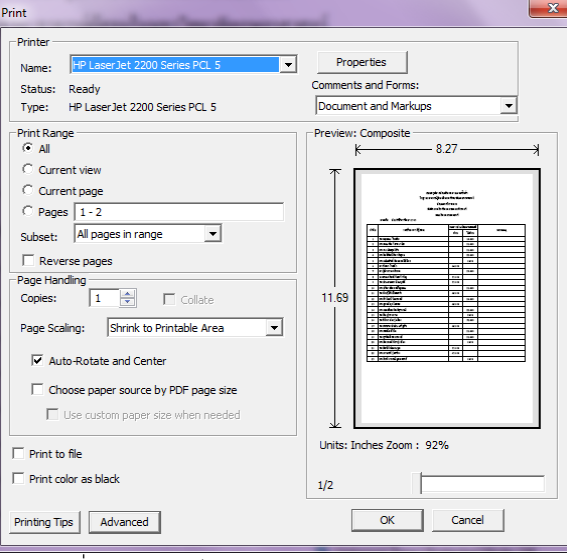

รูปที่ 4 การพิมพ์แบบสรุปการประเมินผลภาระงาน

### การดูแบบสรุปการประเมินผลภาระงาน ภาควิชาต้นสังกัด กรณีไม่ดำรงตำแหน่งหัวหน้าภาควิชา หรือ

#### <u>รองหัวหน้าภาควิชา</u>

การดูแบบสรุปการประเมินผลภาระงาน ภาควิชาต้นสังกัด ในกรณีไม่ดำรงตำแหน่งหัวหน้าภาควิชา หรือรองหัวหน้า ภาควิชา มีขั้นตอนดังนี้

- 1.) เลือกภาคการศึกษา
- 2.) เลือกปีการศึกษา
- 3.) เลือกประเภท
- 4.) เลือกเมนู สรุปรายงาน 🗲 แบบสรุปการประเมินผลภาระงาน ภาควิชาต้นสังกัด
- 5.) ระบบจะ Pop up หน้าจอ แบบสรุปการประเมินผลภาระงานขั้นต่ำขึ้นมาแสดง และสามารถสั่งพิมพ์ได้ โดย

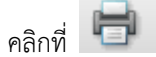

| สรุบราม<br>ชื่อ<br>ภาดวิช<br>ดณะ<br>ภาดกา<br>ประเภท | งาน แบบสรุปการประเมินผลการะงาน<br>แบบสรุปการประเมินผลการะงาน<br>รศ.พันธุ์ปิติ เ แบบสรุปการประเมินผลการะงาน<br>กาตวิชาวิศวกรรม<br>คณะวิศวกรรมศา<br>มศึกษา กาตต้น ปิการศึ 325<br>ข้าราชการ                                                     | กากวิชาติแล้งกัด<br>ระดับกากวิชา<br>ระดับคณะ<br>2<br>54                                                                                               | 4              |         |
|-----------------------------------------------------|----------------------------------------------------------------------------------------------------|----------------------------------------------------------------------------------------------------|----------------|---------|
|                                                     | งาน                                                                                                    |                                                                                                    |                | ภาระงาน |
| ภาระงาน                                             | มู้บริหาร/เทียบเท่า                                                                                                    |                                                                                                    |                | 21.000  |
| ภาระงาน                                             | สอน                                                                                                    |                                                                                                    |                | 20.817  |
| ภาระงาน                                             | ว้จัย                                                                                                    |                                                                                                    |                | 11.000  |
| ภาระงาน                                             | บริการวิชาการ                                                                                                    |                                                                                                    |                | 0.033   |
| ภาระงาน                                             | ทำนุปารุงศิลปวัฒนธรรม                                                                                                    |                                                                                                    |                | 0.100   |
|                                                     | รวม (ชั่ว)                                                                                                    | โมงทำการ/สัปดาห์/ภา                                                                                                    | คการศึกษาปกติ) | 52.950  |
| http://ai2/Ku                                       | Verk/ReportD2.spulce=1                                                                                                    | Find •                                                                                                    | 👻 47 🗙 💽 Bing  |         |
|                                                     | แบบสรุปการประเมื                                                                                                    | นผลภาระงานขั้นด่ำ                                                                                                    |                |         |
|                                                     | แบบตรุปการประเมื<br>ในฐานะอาจารย์ผู้ตอนในเ                                                                                                    | นผลภาระงานขั้นด่ำ<br>มหาวิทยาลัยเกษตรศาชตร์                                                                                                    |                |         |
|                                                     | แบบสรุปการประเมื<br>ในฐานะอาจารย์ผู้สอนในอ<br>ประเภท<br>สังกัด ภาควิชาวิสา<br>คณะวิศวก<br>ภาคศัน ประจำปีการสึกษา 2554                                                                                                    | นผลภาระงานขึ้นค่ำ<br>มหาวิทยาฉัยเกษตรสาชตร์<br>ข้าราชการ<br>เกรรมกอมพิวเตอร์<br>รรมสาชตร์                                                             |                |         |
| 8 . W.                                              | แบบตรุปการประเมิ<br>ในฐานะอาจารย์ผู้ตองใน:<br>ประเภท<br>ตังกัด ภาควิชาวิตว<br>คณะวิตวก<br>ภาคค้น ประจำปีการศึกษา 2554                                                                                                    | นผลการะงานขึ้นค่ำ<br>มหาวิทยาลัยเกษตรศาสตร์<br>ข้าราษการ<br>เกรรมคอมพิวเตอร์<br>รรมศาสตร์<br>ผลการประเมินตามเกณฑ์                                     |                |         |
| ถ้าคับ                                              | แบบสรุปการประเมื<br>ในฐานะอาจารย์ผู้สอนใน:<br>ประเภท<br>สังกัด ภาควิชาวิตว<br>คณะวิตวก<br>ภาคค้น ประจำปีการศึกษา 2554<br>รายชื่ออาจารย์ผู้สอน                                                                                                | นผลภาระงานขึ้นค่ำ<br>มหาวิทยาลัยเกษตรศาสตร์<br>ข้าราชการ<br>เกรรมลอมพิวเตอร์<br>รรมศาสตร์<br>ผลการประเมินตามเกณฑ์<br>ผ่าน ไม่ผ่าน                     | ישרונו         | หตุ     |
| ถ้าคับ                                              | แบบสรุปการประเมื<br>ในฐานะอาจารย์ผู้สอนใน:<br>ประเภท<br>สังกัด ภาควิษาวิศา<br>คณะวิศวก<br>ภาคคัน ประจำปีการศึกษา 2554<br>รายชื่ออาจารย์ผู้สอน<br>รศ.กฤษณะ ไวยมัย                                                                             | นผลการะงานขั้นค่ำ<br>มหาวิทยาดัยเกษตรศาสตร์<br>ข้าราชการ<br>เกรรมกอมพิวเตอร์<br>รรมศาสตร์<br>ผลการประเมินตามเกณฑ์<br>ผ่าน ไม่ผ่าน<br>0.000            | หมายเ          | หตุ     |
| ถ้าคับ<br>1<br>2                                    | แบบตรุปการประเมิ<br>ในฐานะอาจารย์ผู้สอนใน:<br>ประเภท<br>สังกัด ภาควิชาวิทว<br>คณะวิทวก<br>ภาคดัน ประจำปีการทึกษา 2554<br>รายชื่ออาจารย์ผู้สอน<br>ราย.กฤษณะ ไวยมัย<br>ณศ.เขมะจัก วิภาตะวนิช                                                   | นผลภาระงานขั้นค่ำ<br>มหาวิทยาดัยเกมตรศาสตร์<br>ข้าราชการ<br>เกรรมกอมพิวเตอร์<br>รรมศาสตร์<br>ผลการประเมินตามเกณฑ์<br>ผ่าน ไม่ผ่าน<br>0.000<br>0.000   | หมายเ          | หตุ     |
| สำคับ<br>1<br>2<br>3                                | แบบสรุปการประเมิ<br>ในฐานะอาจารย์ผู้สอนใน:<br>ประเภท<br>สังกัด ภาควิชาวิตว<br>คณะวิตวก<br>ภาคดัน ประจำปีการศึกษา 2554<br>รายชื่ออาจารย์ผู้สอน<br>รศ.กฤษณะ ไวยมัย<br>ผศ.เขมะจัก วิภาตะวนิช<br>ผศ.เจ. เลิศสุควิชัย                             | นผลการะงานขั้นค่ำ<br>มหาวิทยาลัยเกษตรกาสตร์<br>ข้าราษการ<br>เกรรมคอมพิวเตอร์<br>รรมศาสตร์<br>ผ่าน ไม่ผ่าน<br>ผ่าน ไม่ผ่าน<br>0.000<br>0.000<br>10.000 | หมายเ          | หตุ     |
| ถ้าดับ<br>1<br>2<br>3<br>4                          | แบบสรุปการประเมื<br>ในฐานะอาจารย์ผู้สอนใน:<br>ประเภท<br>สังกัด ภาควิชาวิสา<br>คณะวิสวก<br>ภาคศัน ประจำปีการสึกษา 2554<br>รายชื่ออาจารย์ผู้สอน<br>รศ.กฤษณะ ไวยมัย<br>ผศ.เจมะจัด วิภาตะวนิช<br>ผศ.จเร เลิสสุดวิชัย<br>ผศ.จัดร์ภัศน์ ฝักเจริญผล | มผลการะงานขั้นค่ำ<br>มหาวิทยาดัยเกษตรศาสตร์<br>ข้าราชการ<br>เกรรมคอมพิวเตอร์<br>รรมศาสตร์<br>ผ่าน ไม่ผ่าน<br>ผ่าน ไม่ผ่าน<br>0.000<br>0.000<br>10.000 | หมายเ          | หตุ     |

รูปที่ 5 การดูแบบสรุปการประเมินภาระงาน ภาควิชาต้นสังกัด กรณีไม่ดำรงตำแหน่งหัวหน้าภาควิชา หรือรองหัวหน้าภาควิชา

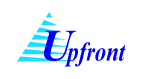

## <u>การดูแบบสรุปการประเมินผลภาระงาน ระดับภาควิชา</u>

### มีขั้นตอนดังนี้

- 1.) เลือกภาคการศึกษา
- 2.) เลือกปีการศึกษา
- 3.) เลือกประเภท
- 6.) เลือกเมนู สรุปรายงาน 🗲 แบบสรุปการประเมินผลภาระงาน ระดับภาควิชา และสามารถสั่งพิมพ์ได้ โดย

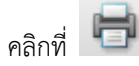

| แบบรายงานภาระงาน                                                                                                    |         |
|----------------------------------------------------------------------------------------------------|---------|
| สรุปรายงาน 🕨 แบบสรุปการประเมินผลการะงาน ภาควิชาตันสังกัด 🗲 🖌                                                                                                    |         |
| แบบสรุปการประเมินผลภาระงาน ระดับภาควิชา<br>ชื่อ รศ.พันธุ์ปิติ เ แบบสรุปการประเมินผลภาระงาน ระดับคณะ<br>ภาควิชา ภาควิชาวิศวกรรมออมพิวเตอร์<br>คณะ คณะวิศวกรรมศ 1<br>มีการ 3 2554 ↓<br>ประเภท ข้าราชการ |         |
| งาน                                                                                                    | ภาระงาน |
| ภาระงานผู้บริหาร/เทียบเท่า                                                                                                    | 21.000  |
| ภาระงานสอน                                                                                                    | 20.817  |
| ภาระงานวิจัย                                                                                                    | 11.000  |
| ภาระงานบริการวิชาการ                                                                                                    | 0.033   |
| ภาระงานทำนุปารุงศิลปวัฒนธรรม                                                                                                    | 0.100   |
| รวม (ชั่วโมงทำการ/สัปดาห์/ภาคการศึกษาปกติ)                                                                                                    | 52.950  |

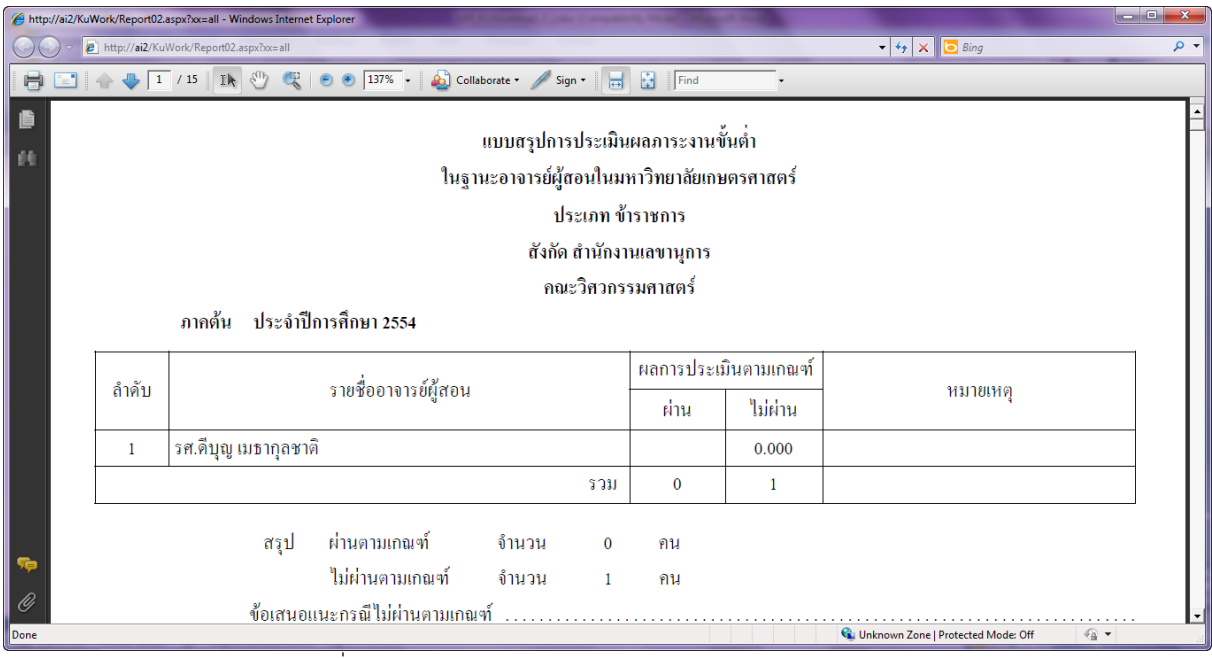

#### รูปที่ 6 การดูแบบสรุปการประเมินผลภาระงาน ระดับภาควิชา

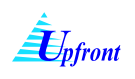

## <u>การดูแบบสรุปการประเมินผลภาระงาน ระดับคณะ</u>

#### มีขั้นตอนดังนี้

- 1.) เลือกภาคการศึกษา
- 2.) เลือกปีการศึกษา
- 3.) เลือกประเภท
- 4.) เลือกเมนู สรุปรายงาน 🗲 แบบสรุปการประเมินผลภาระงาน ระดับคณะ
- ร.) ในกรณีที่ผู้ใช้เป็นคณบดี หรือรองคณบดี ระบบจะแสดงหน้าจอให้ป้อนข้อมูลเพิ่มเติม คือ ข้อเสนอแนะกรณี ไม่ผ่านตามเกณฑ์ เลือกชื่อผู้ลงนามเอกสาร ระบุวันที่ลงนาม และให้คลิกปุ่ม "บันทึกข้อมูล"
- 6.) สั่งพิมพ์เอกสารได้ โดยคลิกที่ 📴 (ดูรูปด้านล่าง)

|                 | แบบรายงานภาระงาน                                  |                       |                  |                  |                |     |                  |
|-----------------|---------------------------------------------------|-----------------------|------------------|------------------|----------------|-----|------------------|
|                 | สรปรายงาน 🕨 แบบสรปการประเมินผม                    | ลภาระงาน ภา           | าดวิชาต้นสังเ    | าัด              |                |     |                  |
|                 | แบบสรุปการประเมินผ                                | ลภาระงาน ระ           | เด้บภาควิชา      |                  |                |     |                  |
|                 | <b>ชื่อ</b> ผศ.ภุชงค์ อุท แบบสรุปการประเมินผม     | ลภาระงาน ระ           | เด้บคณะ          |                  |                |     |                  |
|                 | <b>ภาดวชา</b> ภาดวชาวศวกรรม <u>ออม</u> พวเตอร่    |                       | _                | <u> </u>         |                |     |                  |
|                 | <b>คณะ</b> คณะวิศวกรรมศาท <b>1</b>                |                       | 2                |                  |                |     |                  |
|                 | อาจออารส์อาหา อาจดับ - มีอาระ                     | 3 255                 | <u>, 7</u>       |                  |                |     |                  |
|                 |                                                   | · <b>`</b> 2          | <b>T T</b>       |                  |                |     |                  |
|                 | <b>ประเภท</b> ขาราชการ                            | •                     |                  |                  |                |     |                  |
|                 |                                                   | งาน                   |                  |                  | ภาระงาน        |     |                  |
|                 | ภาระงานผู้บริหาร/เทียบเท่า                        |                       |                  |                  | 21.00          | 00  |                  |
|                 | ภาระงานสอน                                        |                       |                  |                  | 18.00          | 00  |                  |
|                 | ภาระงานวิจัย                                      |                       |                  |                  | 0.00           | 00  |                  |
|                 | ภาระงานบริการวิชาการ                              |                       |                  |                  | 0.00           | 00  |                  |
|                 | ภาระงานทำนุปารุงศิลปวัฒนธรรม<br>                  |                       |                  |                  | 0.00           | 00  |                  |
|                 |                                                   | รวม (ชั่วโม           | งทำการ/สัป       | ดาห์/ภาคการศึ    | กษาปกติ) 39.00 | 00  |                  |
|                 |                                                   |                       |                  |                  |                |     |                  |
|                 | หม่ายงามในสังคัด ประเภท ข้าราชการ                 |                       |                  |                  |                |     |                  |
|                 | พม่ายงาน                                          |                       |                  | ainu Juie        | ມ່ານ           |     |                  |
|                 | ภาควิชาวิศวกรรมคอมพิวเตอร์                        |                       |                  | 3 2              | :0             |     |                  |
|                 | <u></u>                                           |                       |                  | I                |                |     |                  |
| é http://ai2/Ku | JWork/Report03.aspx - Windows Internet Explorer   |                       |                  |                  |                |     | ×                |
| 00-             | http://ai2/KuWork/Report03.aspx                   |                       | <b>▼</b> 4       | 🖡 🗙 📴 Bing       | 7              |     | <mark>ب م</mark> |
|                 |                                                   |                       |                  | <i>A</i>         |                |     |                  |
|                 |                                                   | •  84%                | • 🕹•             | Sign -           | Find           |     | •                |
| i Bi            |                                                   |                       |                  | : :              |                |     |                  |
|                 | แบบล                                              | เร็ปการประเมห<br>๔๕ จ | ผลการะงานข       | หตา              |                |     |                  |
| 69              | เมฐานะอาจ                                         | กรยผู่สอนเนม<br>จ     | หาวทยาลยเกษ<br>¿ | เตรศาสตร         |                |     |                  |
|                 |                                                   | พณะวทวกว              | วมทาสตว          |                  |                |     |                  |
| 1               | Jระเภท ข้าราชการ ภาคต้น ประจำปีการศึกษา 2554      |                       |                  |                  |                |     |                  |
|                 |                                                   | จำนวน อจ.             | ผลการประเม       | มินตามเกณฑ์      |                |     |                  |
|                 | หน่วยงาน                                          | ผ้สอน                 | ผ่าน             | ไม่ผ่าน          | หมายเหตุ       |     |                  |
|                 | 1 สำนักงานเลขานการ                                | 1                     | 0                | 1                |                |     |                  |
|                 | <ol> <li>ภาควิชาวิชาวรรมการบินและควอาช</li> </ol> | 7                     | 0                | 7                |                |     |                  |
| <b>1</b>        | 3. ภาควิชาวิศวกรรมคอมพิวเตอร์                     | 23                    | 3                | 20               |                |     |                  |
|                 | 4. ภาควิชาวิศวกรรมเคมี                            | 10                    | 1                | 9                |                |     |                  |
| Ø               | 5. ภาควิชาวิศวกรรมเครื่องกล                       | 35                    | 2                | 33               |                |     |                  |
| Done            |                                                   |                       | unknown          | Zone   Protecter | Mode: Off      | a 🗸 |                  |

รูปที่ 7 การดูแบบสรุปการประเมินผลภาระงาน ระดับคณะ

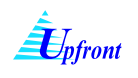

## <u>การดูสรุปรวมภาระงานของทุกคนในสังกัดหน่วยงานเดียวกัน (สำหรับผู้ใช้งานระดับหัวหน้า</u> ภาควิชา รองหัวหน้าภาควิชา คณบดีและรองคณบดีเท่านั้น)

การดูสรุปรวมภาระงานของทุกคนในสังกัดหน่วยงานเดียวกัน มีขั้นตอนดังนี้

- 1.) เลือกภาคการศึกษา
- 2.) เลือกปีการศึกษา
- 3.) เลือกประเภท
- 4.) คลิกที่ชื่อหน่วยงาน ระบบจะแสดงสรุปภาระงานของบุคคลที่สังกัดหน่วยงานที่เลือก
- หากต้องการกลับไปยังหน้าจอสรุปรวมภาระงานหน้าแรก ให้คลิกที่ หน่วยงาน
- หากต้องการดูแบบสรุปภาระงานของแต่ละบุคคล ให้ดูที่ การดูแบบสรุปรวมภาระงานเฉพาะบุคคลที่เลือกใน สังกัดหน่วยงานเดียวกัน

| แบบรายงานการะงาน<br>สรุปรายงาน ▶<br>ปี๋ย รศ.ธัญญะ เกียรติวัฒน์<br>กาควิชา กาควิชาวิศวกรรมเครื่องกล<br>ลณะ ถณะวิศวกรรมศาร[1] |         |               |         |
|----------------------------------------------------------------------------------------------------|---------|---------------|---------|
| ประเทศ อ้าราชอาร                                                                                                    |         |               |         |
| גווזמונוע <b>אואסגע</b>                                                                                                    |         |               |         |
| งาน                                                                                                    |         |               | สาระงาน |
| ภาระงานผู้บริหาร/เทียบเท่า                                                                                                  |         |               | 35.000  |
| ภาระงานสอน                                                                                                    |         |               | 8.000   |
| ภาระงานวิจัย                                                                                                    |         |               | 2.500   |
| ภาระงานบริการวิชาการ                                                                                                    |         |               | 0.000   |
| ภาระงานท่านปารงศิลปวัฒนธรรม                                                                                                 |         |               | 0.000   |
| รวม (วิ่าโมงหาการ/สัปดา                                                                                                    | ะ์/ภาคก | ารดื่อมาปอติ) | 45,500  |
| <u>หน่วยงานในสังกัด ประเภท ข้าราชการ</u>                                                                                    | -       |               |         |
| 4 หน่วยงาน                                                                                                    | ผ่าน    | ไม่ม่าน       |         |
| ภาควิชาวิศวกรรมการบินและสามาศ                                                                                               | 0       | 7             |         |
| ภาควิชาวิศวกรรมคอมพิวเตอร์                                                                                                  | 3       | 20            |         |
| ภาควิชาวิศวกรรมเคมี                                                                                                    | 1       | 9             |         |
| ภาควิชาวิศวกรรมเครื่องกล                                                                                                    | 2       | 33            |         |
| ุภาควชาวศวกรรมทรพยากรนำ<br>ควรริมาริศวกรรม <sup>พ</sup> ิฟฟิก                                                               | 0       | 10            |         |
| ภาควอริชาวิศากรรมโชรว                                                                                                    | 1       | 35            |         |
| กาตวิชาวิศากรรบวัสด<br>กาตวิชาวิศากรรบวัสด                                                                                  | 0       | 6             |         |
| ภาควิชาวิศวกรรมสิ่งแวดล้อม                                                                                                  | 0       | 13            |         |
| ภาควิชาวิศวกรรมอุตสาหการ                                                                                                    | 0       | 16            |         |
| สำนักงานเลขานุการ                                                                                                    | 0       | 1             |         |
|                                                                                                    |         |               |         |

รูปที่ 8 การดูสรุปรวมภาระงานของทุกคนในสังกัดหน่วยงานเดียวกัน-1

| <ul> <li>สรุปรายงาน →</li> <li>รศ. รัญญะ เกียรติวัฒน์<br/>ภาควิชาว กาควิชาวิศวกรรมเครื่องกล<br/>กณะ คณะวิศวกรรมศาสตร์</li> <li>ภาคการศึกษา กาคต้น ▼ ปิการศึกษา 2554 ▼</li> <li>ประเภท ข้าราชการ ▼</li> <li>ระงานส่วน</li> <li>การะงานส่วน</li> <li>การะงานส่วน</li> <li>กระงานส่วน</li> <li>กระงานส่วน</li> <li>กระงานมริการรับการ</li> <li>ก</li> <li>การะงานมริการรับการ</li> <li>ก</li> <li>การะงานมริการรับการ</li> <li>ก</li> <li>การะงานส่วน</li> <li>กระงานส่วน</li> <li>กระงานส่วน</li> <li>กระงานส่วน</li> <li>กระงานส่วน</li> <li>กระงานส่วน</li> <li>กระงานส่วน</li> <li>กระงานส่วน</li> <li>กระงานส่วน</li> <li>กระงานส่วน</li> <li>กระงานส่วน</li> <li>กระงานการรับการ</li> <li>กระงานท่านปารุงผิลปวัฒนธรรม</li> <li>กระงานกานทานปารุงผิลปวัฒนธรรม</li> <li>กระงานหานุปารุงผิลปวัฒนธรรม</li> <li>กระงานส่วน</li> <li>กระงานส่วน</li> <li>กระงานส่วน</li> <li>กระงานทานทานปารุงผิลปวัฒนธรรม</li> <li>กระงานทานปารุงผิลปวัฒนธรรม</li> <li>กระงานทานทานปารุงผิลปวัฒนธรรม</li> <li>กระงานทานทานปารุงผิลปวัฒนธรรม</li> <li>กระงานทานทานทาร/สัปตาน์/ภาคการศึกษาปกติ)</li> <li>กระงานทานทานปารุประเภท ข้าราชการ</li> <li>รศ.กฤษณะ ไวอมัย</li> <li>กบอบ</li> <li>กบอบ</li> <li>กบ</li></ul>                                                                                                    |
|----------------------------------------------------------------------------------------------------|
| หือ         รศ. ธัญญะ เกียรติวัฒน์<br>ภาควิชาว ภาควิชาวิศวกรรมศาสตร์           ภาคการศึกษา         ภาคดัน         ปิการศึกษา         2554 -           ประเภท         ข้าราชการ         -         ภาระง           ประเภท         ข้าราชการ         -         ภาระง           มระงานสุ่บริหาร/เทียบแท่า         -         -         ภาระง           ภาระงานสอน         -         -         -         -           ภาระงานสอน         -         -         -         -         -           ภาระงานสอน         -         -         -         -         -         -         -         -         -         -         -         -         -         -         -         -         -         -         -         -         -         -         -         -         -         -         -         -         -         -         -         -         -         -         -         -         -         -         -         -         -         -         -         -         -         -         -         -         -         -         -         -         -         -         -         -         -         -         -         -         -                                                                                                    |
| ภาควิชา ภาควิชาวิสวกรรมศาสตร์         มาลดขัน         มาลดขัน         มาลองบน         มาลองบน         มาลอบ         มาลอบ         มาลอบ         มาลอบ         มาลอบ         มาลอบ         มาลอบ         มาลอบ         มาลอบ         มาลอบ         มาลอบ         มาลอบ         มาลอบ         มาลอบ         มาลอบ         มาลอบ         มาลอบ         มาลอบ         มาลอบ        มาลอบ        มาลอบ                                                                                                    |
| คณะ         คณะวิศัภครรมศาสตร์           ภาคการศึกษา         ภาคทัน         ปิการศึกษา         2554 -           ประเภท         ข้าราชการ         -         ภาระงานผู้บริหาร(เทียบเท่า         375           ระงานผู้บริหาร(เทียบเท่า         -         375         375           ภาระงานผู้บริหาร(เทียบเท่า         375         375         375         375           ภาระงานมู้จะทาร         500         510         375         375         375           ภาระงานบริหาร(ที่ยบเท่า         510         510         375         375         375         375         375         375         375         375         375         375         375         375         375         375         375         375         375         375         375         375         375         375         375         375         375         375         375         375         375         375         375         375         375         375         375         375         375         375         375         375         375         375         375         375         375         375         375         375         375         375         375         375         375         375         375         375<                                                                                                    |
| ภาคทัน         ปีการศึกษา         2554 •           ประเภท         ข้าราชการ         ภาระส           ภาระงานผู้บริหาร/เทียบเท่า                                                                                                    |
| ภาคการสึกษา         ภาคหัน         ปีการศึกษา         2554           ประเภท         ข้าราชการ                                                                                                    |
| มระเภท         ข้าราชการ         ภาระงาน<br>375           ภาระงานผู้บริหาร/เทียบเท่า         35           ภาระงานผู้บริหาร/เทียบเท่า         35           ภาระงานบริการ/บทียบเท่า         35           ภาระงานบริการ/บทียบเท่า         2           ภาระงานบริการ/บทียบเท่า         2           ภาระงานบริการ/บทาร         2           ภาระงานบริการ/บทาร         2           ภาระงานทำนุปารุงศิลปวัฒนธรรม         0           ภาระงานอาจารย์ ภาควิชาวิศวกรรมคอมพิวเตอร์ ประเภท ข้าราชการ         0           ภาระงานอาจารย์ ภาควิชาวิศวกรรมคอมพิวเตอร์ ประเภท ข้าราชการ         ที่มระการ           ภาคระงานอาจารย์ ภาควิชาวิศวกรรมคอมพิวเตอร์ ประเภท ข้าราชการ         ที่มระการ           ภาคระงานอาจารย์ ภาควิชาวิศวกรรมคอมพิวเตอร์ ประเภท ข้าราชการ         ที่มระการ           ภาคระงานอาจารย์ ภาควิชาวิศวกรรมคอมพิวเตอร์ ประเภท ข้าราชการ         ที่มระการ           ภาคระงานอาจารย์ ภาควิชาวิศวกรรมคอมพิวเตอร์ ประเภท ข้าราชการ         ที่มระการ           ภาคระงานอาจารย์ ภาควิชาวิศวกรรมคอมพิวเตอร์ ประเภท ข้าราชการ         ที่มระการ           ภาคระงานอาจาะย์ ภาควิชาวิศวกรรมคอมพิวเตอร์         จานเชิงทร์ สังคระการ         ที่มระการ           ภาคระงานการ        ภาคระงานกรา         จานบราร         จานสาร         ก่าร           ภาคระงานการ        ภาคระงานกรา         จานข้าระการ         จานสาร        จานกรา                                                                                                    |
| งาน         งาน         งานระงานผู้บริหาร/เทียบเท่า         งานระงานผู้บริหาร/เทียบเท่า         งานระงานสอน         งานระงานสอน         งานระงานว้ารัย         งานระงานว้ารัย         งานระงานว้ารัย         งานระงานว้ารัย         งานระงานบริหาร/เทียบเท่า         งานระงานว้ารัย         งานระงานว้ารัย         งานระงานว้ารัย         งานระงานว้ารัย         งานระงานว้ารัย         งานระงานว้ารัย         งานระงานบรรรร         งานระงานทำนุปารุงศิลปวัฒนธรรม         งานระงานทำนุปารุงศิลปวัฒนธรรม         งานระงานทำนุปารุงศิลปวัฒนธรรม         งานระงานทำนุปารุงศิลปวัฒนธรรม         งานระงานทำนุปารุงศิลปวัฒนธรรม         งานระงานทำนุปารุงศิลปวัฒนธรรม         งานระงานทำนุปารุงศิลปวัฒนธรรม         งานระงานทำนุปารุงศิลปวัฒนธรรม         งานระงานทำนุปารุงศิลปวัฒนธรรม         งานระงานทำนุปารุงศิลปวัฒนธรรม         งานระงานทำนุปารุงศิลปวัฒนธรรม         งานระงานทำนุปารุงศิลปวัฒนธรรม         งานระงานทำนุปารุงศิลปวัฒนรรรม         งานระงานทำนุปารุงศิลปรัฒนบาบทาง         งานระงานทำนุปารุงศิลประงานทาง         งานระงานทาง           ภาระงานสาวารยย ภาคาวริยาวริศาวริยาวริยาวริยาวริยาวริยาวริยาวริยาวริย                                                                                                    |
| ภาระงานผู้บริหาร/เทียบเท่า       35         ภาระงานสอน       2         ภาระงานวิจัย       2         ภาระงานบริกรวิชาการ       0         ภาระงานปริกรวิชาการ       0         ภาระงานปริกรวิชาการ       0         ภาระงานปริกรวิชาการ       0         ภาระงานปริกรวิชาการ       0         ภาระงานปารุงคิลปวัฒนธรรม       510 (ชิ้วโมงหาการ/สัปดาห์/ภาคการศึกษาปกดิ)       45.         ภาระงานอาจารย์ ภาควิชาวิศวกรรมคอมพิวเตอร์ ประเภท ข้าราชการ       รานบริกร รู้มากร สิปดาห์/ภาคการศึกษาปกดิ)       45.         ภาระงานอาจารย์ ภาควิชาวิศวกรรมคอมพิวเตอร์ ประเภท ข้าราชการ       รานบริกร รู้มากร สิปดาห์/ภาคการศึกษาปกดิ)       0.00         ภาระงานอาจารย์ ภาควิชาวิศวกรรมคอมพิวเตอร์ ประเภท ข้าราชการ       รานบริกร รู้มากร สิปดาห์/ภาคการศึกษาปกดิ)       45.         ภาระงานอาจารย์ ภาควิชาวิศวกรรมคอมพิวเตอร์ ประเภท ข้าราชการ       รานบริกร สิปดาห์/ภาคการศึกษาปกดิ)       45.         ภาระงานอาจารย์ ภาควิชาวิศวกรรมคอมพิวเตอร์ ประเภท ข้าราชการ       รานบริกร สิปดาห์/ภาคการศึกษาปกดิ)       50.00       0.00       0.000       0.00       0.00       45.         ภาควิชาวิศาวร์สุปกร์       รานบริหร รู้มาสาร       รานรรรรรรรรรรรรรรรรรรรรรรรรรรรรรรรรรรร                                                                                                    |
| ภาระงานม่อน       8         ภาระงานบริการวิชาการ       0         ภาระงานบริการวิชาการ       0         ภาระงานปริการวิชาการ       0         ภาระงานปริการวิชาการ       0         ภาระงานปริการวิชาการ       0         ภาระงานปริการวิชาการ       0         ภาระงานปริการวิชาการ       45.         ภาระงานอาจารย์ ภาควิชาวิศวกรรมคอมพิวเตอร์ ประเภท ข้าราชการ       45.         ภาระงานอาจารย์ ภาควิชาวิศวกรรมคอมพิวเตอร์ ประเภท ข้าราชการ       รานบริการ สิปดาน/ภาคการศึกษาปกติ)       45.         ภาระงานอาจารย์ ภาควิชาวิศวกรรมคอมพิวเตอร์ ประเภท ข้าราชการ       รานบริการ สิปดาน/ภาคการศึกษาปกติ)       45.         ภาระงานอาจารย์ ภาควิชาวิศวกรรมคอมพิวเตอร์ ประเภท ข้าราชการ       รานบริการ สิปดาน/ภาคการศึกษาปกติ)       45.         ภาระงานอาจารย์ ภาควิชาวิศวกรรมคอมพิวเตอร์ ประเภท ข้าราชการ       รานบริการ สิปดาน/ภาคการศึกษาปกติ)       45.         ภาระงานอาจารย์ ภาควิชาวิศวกรรมคอมพิวเตอร์ ประเภท ข้าราชการ       รานบริการ สิปดาน/ภาคการศึกษาปกติ)       45.         ภาระงานอาจารย์ ภาครายนา       งานบริการ สิปดาน/ภาคการศึกษาปกติ)       รานบริการ       รานประงากร         ภาระงานอาจารย์ กาครายนา       งานบริการ       รานประงานกร       รานบริการ       รานประงานกร         ภาระงานตร การ เล้าคุปกต์ กาครายนา       0.000       0.000       0.000       0.000       0.000         ทศ สายรายนตร การ เล้าคุปกต์ การเล้า                                                                                                    |
| ภาระงานบริการวิชาการ       2         ภาระงานบริการวิชาการ       0         ภาระงานทำนุปารุงศิลปวัฒนธรรม       0         รวม (ชิ่วโมงทำการ/สัปดาน์/ภาดการศึกษาปกติ)         รวม (ชิ่วโมงทำการ/สัปดาน์/ภาดการศึกษาปกติ)         รรม       ราม (ชิ่วโมงทำการ/สัปดาน์/ภาดการศึกษาปกติ)       45.         ภาระงานอาจารย์ ภาควิชาวิศวกรรมดอมพิวเตอร์ ประเภท ข้าราชการ       รานบริการ<br>วิชาการ       รานบริการ<br>สิตอบ<br>วิชาการ       รานบริการ<br>สิตอบ<br>วิชาการ       รานบริการ<br>สิตอบ<br>วิชาการ       รานบริการ<br>สิตอบ<br>วิชาการ       รานบริการ<br>สิตอบ<br>วิชาการ       รานบริการ         เรือก       ชื่อ       รานบริหาร       รานริอีย       รานบริการ       รานบริการ       รานบริการ       รานบริการ         เรือก       ชื่อ       รานบริหาร       รานริอีย       รานริอีย       รานบริการ       รานริอีย       รานริอีย       รานริอีย       รานริอีย       รานริอีย       รานริการ       รานริอีย       รานริอีย       รานริอีย       รานริอีย       รานริอีย       รานริอีย       รานริอีย       รานริอีย       รานริอีย       รานริอีย       รานริอีย       รานริอีย       รานริออ       รานริออ       รานริออ       รานริออ       รานริออ       รานริออ       รานริออ       รานริออ       รานริออ       รานริออ       รานริออ       รานริออ       รานริออ       รานริออ       รานริออ       รานริออ       ราน                                                                                                    |
| ภาระงานบริการวิชาการ       0         ภาระงานทำนุปารุงศิลปวัฒนธรรม       0         ราม (ชิ่วโมงทำการ/สัปดาน์/ภาคการศึกษาปกติ)       45.         ภาระงานอาจารย์ ภาควิชาวิศวกรรมคอมพิวเตอร์ ประเภท ข้าราชการ       45.         ภาระงานอาจารย์ ภาควิชาวิศวกรรมคอมพิวเตอร์ ประเภท ข้าราชการ       3านบริการ น้ำรุง         มร้อก       ชื่อ       3านบริการ       3านบริการ       3านบริการ       3านบริการ         มร้อ       ชื่อ       ภาพรรพร       งานสอน       งานร้อย       3านบริการ       3านทำนุปรุง       57         มร้อ       ชื่อ       ภาพรรพร       งานสอน       งานร้อย       3านบริการ       3านทำนุปรุง       57         มร้อ       ชื่อ       ภาพรรพร       งานสอน       งานร้อย       3านทำนุปรุง       57         มระ       ชิ่ง       งานรรพร       งานร้อย       งานร้อย       3       3       3       3       3       3       3       3       3       3       3       3       3       3       3       3       3       3       3       3       3       3       3       3       3       3       3       3       3       3       3       3       3       3       3       3       3       3       3       3       3 <t< th=""></t<>                                                                                                    |
| ภาระงานทำนุปารุงศิลปวัฒนธรรม         0           รวม (ชั่วโมงทำการ/สัปดาน์/ภาคการศึกษาปกติ)         45.           ภาระงานอาจารย์ ภาควิชาวิศวกรรมคอมพิวเตอร์ ประเภท ข้าราชการ         งานรรีย<br>ริศ.กฤษณะ ไวยมัย         งานธริหาร         งานรรีย<br>งานรรีย<br>ริศ.กฤษณะ ไวยมัย         งานรรีย<br>กิจอป<br>วัฒนรรรม         งานรรีย<br>สิธากรร         งานรรีย<br>สิธากรร         รายการ           รศ.กฤษณะ ไวยมัย         0.000         0.000         0.000         0.000         0.000         0.000           ผศ.เขมะพัต วิภาตะวนิช         0.000         0.000         0.000         0.000         0.000         0.000           ผศ.จะเรเลิศสุดวิชัย         0.000         0.000         0.000         0.000         0.000         0.000         0.000           ผศ.จะรเลิศสุดวิชัย         0.000         0.000         0.000         0.000         0.000         0.000         0.000         0.000         0.000         0.000         0.000         0.000         0.000         0.000         0.000         0.000         0.000         0.000         0.000         0.000         0.000         0.000         0.000         0.000         0.000         0.000         0.000         0.000         0.000         0.000         0.000         0.000         0.000         0.000         0.000         0.000         0.000         0.0                                                                                                    |
| รวม (ชั่วโมงหาการ/สัปดาน์/ภาคการศึกษาปกติ)       45.         ภาระงานอาจารย์ ภาควิชาวิศวกรรมคอมพิวเตอร์ ประเภท ข้าราชการ       งานบริหาร       งานชิลน       งานวิจัย       งานบริการ       งานบริหาร       งานชิลน       งานวิจัย       งานบริการ       งานบริหาร       งานชิลบ       งานบริหาร       งานชิลบ       งานชิจัย       งานบริหาร       งานชิลบ       งานชิลบ       งานชิลบ       งานชิลบ       งานชิลบ       งานชิลบ       งานชิลบ       งานชิลบ       งานชิลบ       งานชิลบ       งานชิลบ       งานชิลบ       งานชิลบ       งานชิลบ       งานชิลบ       งานชิลบ       งานชิลบ       งานชิลบ       งาน       งานชิลบ       งาน       งานชิลบ       งานชิลบ       งานชิลบ       งานชิลบ       งานชิลบ       งาน       งานชิลบ       งาน       งานชิลบ       งาน       งานชิลบ       งาน       งานชิลบ       งาน       งาน       งานชิลบ       งาน       งาน                                                                                                    |
| <u>ภาระงานอาจารย์ ภาควิชาวิศวกรรมคอมพิวเตอร์ ประเภท ข้าราชการ</u><br><u>เรีอก</u> <u>ชื่อ</u> <u>ชื่อ</u> <u>งานบริหาร</u> <u>งานสอน</u> <u>งานวิจัย</u> <u>งานบริการ</u> <u>ปารุง</u><br><u>สิม</u> <u>ชื่อป</u> <u>วัฒนธรรม</u><br><u>สิ</u> รศ.กฤษณะ ไวยมัย 0.000 0.000 0.000 0.000 0.000 0.000<br>µศ.เขมะพัต วิภาตะวนิช 0.000 0.000 0.000 0.000 0.000 0.000<br>µศ.จาร เลิศสุดวิชัย 0.000 10.000 0.000 0.000 0.000 10.00<br>µศ.เฉลิมศักดิ์ ฉัตรดอกไม้ไทร 0.000 0.000 0.000 0.000 0.000 0.00<br>µศ.เฉลิมศักดิ์ ฉัตรดอกไม้ไทร 0.000 0.000 0.000 0.000 0.000 0.00<br>µศ.เฉลิมศักดิ์ ฉัตรดอกไม้ไทร 0.000 0.000 0.000 0.000 0.000 0.00<br>µศ.เฉลิมศักดิ์ ฉัตรดอกไม้ไทร 0.000 0.000 0.000 0.000 0.000 0.00<br>µศ.เฉลิมศักดิ์ ฉัตรดอกไม้ไทร 0.000 0.000 0.000 0.000 0.000 0.00<br>µศ.เฉลิมศักดิ์ ฉัตรดอกไม้ไทร 0.000 0.000 0.000 0.000 0.000 0.00<br>µศ.เฉลิมศักดิ์ ฉัตรดอกไม้ไทร 0.000 0.000 0.000 0.000 0.000 0.00<br>µศ.เปลิมศักดิ์ ฉัตรดอกไม้ไทร 0.000 0.000 0.000 0.000 0.000 0.00<br>µศ.เปลิมศักดิ์ ฉัตรดอกไม้ไทร 0.000 0.000 0.000 0.000 0.000 0.00<br>µศ.เปลิมศักดิ์ ฉัตรดอกไม้ไทร 0.000 0.000 0.000 0.000 0.000 0.00<br>µศ.เปลิมศักดิ์ ฉัตรดอกไม้ไทร 0.000 0.000 0.000 0.000 0.000 0.00<br>µศ.เปรีดา เลิศพงศ์วิญษณะ 21.000 28.500 0.000 0.000 0.000 0.000 49.5                                                                                                    |
| <u>รรรงานอาจารย์ ภาควิชาวิศวกรรมคอมพิวเตอร์ ประเภท ข้าราชการ</u><br><u>รรี</u><br><u>รรี</u><br><u>รรี</u><br>รรี.กฤษณะ ไวยมัย 0.000 0.000 0.000 0.000 0.000 0.000 0.000<br>ผศ.เขมะพัต วิภาตะวนิช 0.000 0.000 0.000 0.000 0.000 0.000<br>ผศ.จาร เลิศสุดวิชัย 0.000 10.000 0.000 0.000 0.000 0.000 10.00<br>ผศ.จาร เลิศสุดวิชัย 0.000 10.000 0.000 0.000 0.000 0.000 0.000<br>ผศ.จาร เลิศสุดวิชัย 0.000 0.000 0.000 0.000 0.000 0.000 0.000<br>ผศ.จาร เลิศสุดวิชัย 0.000 0.000 0.000 0.000 0.000 0.000 0.000<br>ผศ.จาร เลิศสุดวิชัย 0.000 0.000 0.000 0.000 0.000 0.000 0.000 0.000<br>ผศ.จาร ร.ลิศสุดวิชัย 0.000 0.000 0.000 0.000 0.000 0.000 0.000<br>ผศ.จาร ร.ลิศสุดวิชัย 0.000 0.000 0.000 0.000 0.000 0.000 0.000<br>ผศ.จาร ร.ลิศสุดวิชัย 0.000 0.000 0.000 0.000 0.000 0.000 0.000<br>ผศ.จาร ร.ลิศสุดวิชัย 0.000 0.000 0.000 0.000 0.000 0.000<br>ผศ.จาร ร.ลิศสุดวิชัย 0.000 0.000 0.000 0.000 0.000 0.000 0.000<br>ผศ.จาร ร.ลิศสุดวิชัย 2.1.000 28.500 0.000 0.000 0.000 0.000 49.5<br>ผศ.จาร ร.สิชธุริโต้ เป็นหลร์ว                                                                                                    |
| บริธา         หัว         งานบริหาร         งานสอน         งานวิจัย         งานบริการ         งานบริการ </th                                                                                                    |
| เรือก         ชื่อ         งานบริหาร         งานสอน         งานบริการ         งานบริการ                                                                                                    |
| รศ.กฤษณะ ไวยมัย         0.000         0.000         0.000         0.000         0.000         0.000         0.000         0.000         0.000         0.000         0.000         0.000         0.000         0.000         0.000         0.000         0.000         0.000         0.000         0.000         0.000         0.000         0.000         0.000         0.000         0.000         0.000         0.000         0.000         0.000         0.000         0.000         0.000         0.000         0.000         0.000         0.000         0.000         0.000         0.000         0.000         0.000         0.000         0.000         0.000         0.000         0.000         0.000         0.000         0.000         0.000         0.000         0.000         0.000         0.000         0.000         0.000         0.000         0.000         0.000         0.000         0.000         0.000         0.000         0.000         0.000         0.000         0.000         0.000         0.000         0.000         0.000         0.000         0.000         0.000         0.000         0.000         0.000         0.000         0.000         0.000         0.000         0.000         0.000         0.000         0.000         0.000                                                                                                    |
| รศ.กฤษณะ ไวยมัย         0.000         0.000         0.000         0.000         0.000         0.000         0.000         0.000         0.000         0.000         0.000         0.000         0.000         0.000         0.000         0.000         0.000         0.000         0.000         0.000         0.000         0.000         0.000         0.000         0.000         0.000         0.000         0.000         0.000         0.000         0.000         0.000         0.000         0.000         0.000         0.000         0.000         0.000         0.000         0.000         0.000         0.000         0.000         0.000         0.000         0.000         0.000         0.000         0.000         0.000         0.000         0.000         0.000         0.000         0.000         0.000         0.000         0.000         0.000         0.000         0.000         0.000         0.000         0.000         0.000         0.000         0.000         0.000         0.000         0.000         0.000         0.000         0.000         0.000         0.000         0.000         0.000         0.000         0.000         0.000         0.000         0.000         0.000         0.000         0.000         0.000         0.000                                                                                                    |
| ผศ.เขมะฑัตวิภาตะวนิช         0.000         0.000         0.000         0.000         0.000         0.000         0.000         0.000         0.000         0.000         0.000         0.000         0.000         0.000         0.000         0.000         0.000         0.000         0.000         0.000         0.000         0.000         0.000         0.000         0.000         0.000         0.000         0.000         0.000         0.000         0.000         0.000         0.000         0.000         0.000         0.000         0.000         0.000         0.000         0.000         0.000         0.000         0.000         0.000         0.000         0.000         0.000         0.000         0.000         0.000         0.000         0.000         0.000         0.000         0.000         0.000         0.000         0.000         0.000         0.000         0.000         0.000         0.000         0.000         0.000         0.000         0.000         0.000         0.000         0.000         0.000         0.000         0.000         0.000         0.000         0.000         0.000         0.000         0.000         0.000         0.000         0.000         0.000         0.000         0.000         0.000         0.000<                                                                                                    |
| ผศ.จเร เลิศสุดวิชัย         0.000         10.000         0.000         0.000         10.00           ผศ.จิตร์ทัศน์ ฝักเจริญผล         0.000         0.000         0.000         0.000         0.000         0.000         0.000         0.000         0.000         0.000         0.000         0.000         0.000         0.000         0.000         0.000         0.000         0.000         0.000         0.000         0.000         0.000         0.000         0.000         0.000         0.000         0.000         0.000         0.000         0.000         0.000         0.000         0.000         0.000         0.000         0.000         0.000         0.000         0.000         0.000         0.000         0.000         0.000         0.000         0.000         0.000         0.000         0.000         0.000         0.000         0.000         0.000         0.000         0.000         0.000         0.000         0.000         0.000         0.000         0.000         0.000         0.000         0.000         0.000         0.000         0.000         0.000         0.000         0.000         0.000         0.000         0.000         0.000         0.000         0.000         0.000         0.000         0.000         0.000                                                                                                    |
| ผศ.จิตร์ทัศน์ ฝักเจริญผล         0.000         0.000         0.000         0.000         0.000         0.000         0.000         0.000         0.000         0.000         0.000         0.000         0.000         0.000         0.000         0.000         0.000         0.000         0.000         0.000         0.000         0.000         0.000         0.000         0.000         0.000         0.000         0.000         0.000         0.000         0.000         0.000         0.000         0.000         0.000         0.000         0.000         0.000         0.000         0.000         0.000         0.000         0.000         0.000         0.000         0.000         0.000         0.000         0.000         0.000         0.000         0.000         0.000         0.000         0.000         0.000         0.000         0.000         0.000         0.000         0.000         0.000         0.000         0.000         0.000         0.000         0.000         0.000         0.000         0.000         0.000         0.000         0.000         0.000         0.000         0.000         0.000         0.000         0.000         0.000         0.000         0.000         0.000         0.000         0.000         0.000         0.                                                                                                    |
| ผศ.เฉลิมศักดิ์ ฉัตรดอกไม้ไพร         0.000         0.000         0.000         0.000         0.000         0.000         0.000         0.000         0.000         0.000         0.000         0.000         0.000         0.000         0.000         0.000         0.000         0.000         0.000         0.000         0.000         0.000         0.000         0.000         0.000         0.000         0.000         0.000         0.000         0.000         0.000         0.000         0.000         0.000         0.000         0.000         0.000         0.000         0.000         0.000         0.000         0.000         0.000         0.000         0.000         0.000         0.000         0.000         0.000         0.000         0.000         0.000         0.000         0.000         0.000         0.000         0.000         0.000         0.000         0.000         0.000         0.000         0.000         0.000         0.000         0.000         0.000         0.000         0.000         0.000         0.000         0.000         0.000         0.000         0.000         0.000         0.000         0.000         0.000         0.000         0.000         0.000         0.000         0.000         0.000         0.000 <t< th=""></t<>                                                                                                    |
| ดร.ชัยพร ใจแก้ว         0.000         0.000         0.000         0.000         0.000         0.000         0.000         0.000         0.000         0.000         0.000         0.000         0.000         0.000         0.000         0.000         0.000         0.000         0.000         0.000         0.000         0.000         0.000         0.000         0.000         0.000         0.000         0.000         0.000         0.000         0.000         0.000         0.000         0.000         0.000         0.000         0.000         0.000         0.000         0.000         0.000         0.000         0.000         0.000         0.000         0.000         0.000         0.000         0.000         0.000         0.000         0.000         0.000         0.000         0.000         0.000         0.000         0.000         0.000         0.000         0.000         0.000         0.000         0.000         0.000         0.000         0.000         0.000         0.000         0.000         0.000         0.000         0.000         0.000         0.000         0.000         0.000         0.000         0.000         0.000         0.000         0.000         0.000         0.000         0.000         0.000         0.000                                                                                                    |
| ดร.ฐิติวรรณ ศรีนาค         0.000         0.000         0.000         0.000         0.000         0.000         0.000         0.000         0.000         0.000         0.000         0.000         0.000         0.000         0.000         0.000         0.000         0.000         0.000         0.000         0.000         0.000         0.000         0.000         0.000         0.000         0.000         0.000         0.000         0.000         0.000         0.000         0.000         0.000         0.000         0.000         0.000         0.000         0.000         0.000         0.000         0.000         0.000         0.000         0.000         0.000         0.000         0.000         0.000         0.000         0.000         0.000         0.000         0.000         0.000         0.000         0.000         0.000         0.000         0.000         0.000         0.000         0.000         0.000         0.000         0.000         0.000         0.000         0.000         0.000         0.000         0.000         0.000         0.000         0.000         0.000         0.000         0.000         0.000         0.000         0.000         0.000         0.000         0.000         0.000         0.000         0.000                                                                                                    |
| นายนนทวัฒน์ จันทร์เจริญ         0.000         0.000         0.000         0.000         0.000         0.000         0.000         0.000         0.000         0.000         0.000         0.000         0.000         0.000         0.000         0.000         0.000         0.000         0.000         0.000         0.000         0.000         0.000         0.000         0.000         0.000         0.000         0.000         0.000         0.000         0.000         49.5                                                                                                    |
| รศ.ประดนเดช นีละคุปต์ 0.000 0.000 0.000 0.000 0.000 0.00     ผศ.ปรีดา เลิศพงศ์วิฏษณะ 21.000 28.500 0.000 0.000 0.000 49.5     รศ.ชบร์ปิติเป็นบสง่า 21.000 20.000 11.000 0.022 0.100 52.6                                                                                                    |
| ผศ.ปรีดา เล็ศพงศ์วิฏษณะ 21.000 28.500 0.000 0.000 49.5     รสุ ชับธ์ปีอี เป็นบุสง่า 21.000 20.000 11.000 0.022 0.100 52.6                                                                                                    |
| 🔲 โรศ พัทธ์ปีดี เป็นบส.ง่า 🦳 21.000 ไ. 20.000 ไ. 11.000 ไ. 0.022 ไ. 0.100 ไ. 52.4                                                                                                    |
| 21.000 20.700 11.000 0.035 0.100 53.0                                                                                                    |
| ผศ.พีรวัฒน์ วัฒนพงศ์ 21.000 0.000 0.000 0.000 21.0                                                                                                    |
| ผศ.ภูชงค อุทโยภาศ 21.000 18.000 0.000 0.000 39.0                                                                                                    |
| มหายอดเยยม ทพยสุวรรณ                                                                                                    |
| รด.ยน ภูวรวรรณ     U.UUU U.UUU 0.000 0.000 0.000     0.000 0.000 0.000                                                                                                    |
| Construction (Selection)     Construction (Selection)     Construction     Construction     Constructi          |
| แส สมมัล อิรัวิต 0.000 0.000 0.000 0.000 0.000 0.000 0.000                                                                                                    |
| พพ.สมมา พร.เพ0.0000.0000000.0000.000 _                                                                                                    |
| In a server was another to the server was a server was a server w  |
| <u>พ</u>                                                                                                    |
| แต่ อามาท์ รุ่งสว่าง 10,000 0.000 0.0000 0.000 0.000 0.000 0.000 0.000 0.000 0.000 0.000 0.0 |
|                                                                                                    |
|                                                                                                    |

Defront

รูปที่ 9 การดูสรุปรวมภาระงานของทุกคนในสังกัดหน่วยงานเดียวกัน-2

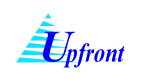

# <u>การดูแบบสรุปรวมภาระงานเฉพาะบุคคลที่เลือกในสังกัดหน่วยงานเดียวกัน (สำหรับผู้ใช้งาน</u> <u>ระดับหัวหน้าภาควิชา รองหัวหน้าภาควิชา คณบดีและรองคณบดีเท่านั้น)</u>

การดูแบบสรุปรวมภาระงานเฉพาะบุคคลที่เลือกในสังกัดหน่วยงานเดียวกัน มีขั้นตอนดังนี้

- หลังจากดูสรุปรวมภาระงานของทุกคนในสังกัดหน่วยงานเดียวกัน แล้วเลือกบุคคลที่ต้องการดูข้อมูล โดย คลิกที่ 📝 หน้าชื่อบุคคลที่ต้องการ
- 2.) คลิกที่ รายละเอียดการะงาน ระบบจะ Pop up หน้าจอแสดงแบบรายงานภาระงาน

| <u>ภาระงานอาจารย์ ภาควิชาวิศวกรรมคอมพิวเตอร์ ประเภท ข้าราชการ</u> |                              |           |        |          |                      |                                      |        |  |
|-------------------------------------------------------------------|------------------------------|-----------|--------|----------|----------------------|--------------------------------------|--------|--|
| <u>เรือก</u>                                                      | ชื่อ                         | งานบริหาร | งานสอน | งานวิจัย | งานบริการ<br>วิชาการ | งานทำนุ<br>บำรุง<br>ศิลป<br>วัฒนธรรม | SJN    |  |
|                                                                   | รศ.กฤษณะ ไวยมัย              | 0.000     | 0.000  | 0.000    | 0.000                | 0.000                                | 0.000  |  |
|                                                                   | ผศ.เขมะฑัต วิภาตะวนิช        | 0.000     | 0.000  | 0.000    | 0.000                | 0.000                                | 0.000  |  |
|                                                                   | ผศ.จเร เลิศสุดวิชัย          | 0.000     | 10.000 | 0.000    | 0.000                | 0.000                                | 10.000 |  |
|                                                                   | ผศ.จิตร์ทัศน์ ฝักเจริญผล     | 0.000     | 0.000  | 0.000    | 0.000                | 0.000                                | 0.000  |  |
|                                                                   | ผศ.เฉลิมศักดิ์ ฉัตรดอกไม้ไพร | 0.000     | 0.000  | 0.000    | 0.000                | 0.000                                | 0.000  |  |
|                                                                   | ดร.ชัยพร ใจแก้ว              | 0.000     | 0.000  | 0.000    | 0.000                | 0.000                                | 0.000  |  |
|                                                                   | ดร.ฐิติวรรณ ศรีนาค           | 0.000     | 0.000  | 0.000    | 0.000                | 0.000                                | 0.000  |  |
|                                                                   | ายนนทวัฒน์ จันทร์เจริญ       | 0.000     | 0.000  | 0.000    | 0.000                | 0.000                                | 0.000  |  |
|                                                                   | ส.ประดนเดช นีละคุปต์         | 0.000     | 0.000  | 0.000    | 0.000                | 0.000                                | 0.000  |  |
|                                                                   | ผศ.ปรีดา เลิศพงศ์วิภูษณะ     | 21.000    | 28.500 | 0.000    | 0.000                | 0.000                                | 49.500 |  |
| 7                                                                 | รศ.พันธุ์ปีติ เปียมสง่า      | 21.000    | 20.900 | 11.000   | 0.033                | 0.100                                | 53.033 |  |
|                                                                   | ผศ.พีรวัฒน์ วัฒนพงศ์         | 21.000    | 0.000  | 0.000    | 0.000                | 0.000                                | 21.000 |  |
|                                                                   | ผศ.ภุชงค์ อุทโยภาศ           | 21.000    | 18.000 | 0.000    | 0.000                | 0.000                                | 39.000 |  |
|                                                                   | ผศ.ยอดเยี่ยม ทิพย์สุวรรณ์    | 0.000     | 0.000  | 0.000    | 0.000                | 0.000                                | 0.000  |  |
|                                                                   | รศ.ยืน ภู่วรวรรณ             | 0.000     | 0.000  | 0.000    | 0.000                | 0.000                                | 0.000  |  |
|                                                                   | รศ.ศิริพร อ่องรุ่งเรื่อง     | 0.000     | 0.000  | 0.000    | 0.000                | 0.000                                | 0.000  |  |
|                                                                   | รศ.สมชาย นำประเสริฐชัย       | 0.000     | 0.000  | 0.000    | 0.000                | 0.000                                | 0.000  |  |
|                                                                   | ผศ.สมนึก คีรีโต              | 0.000     | 0.000  | 0.000    | 0.000                | 0.000                                | 0.000  |  |
|                                                                   | รศ.สุรศักดิ์ สงวนพงษ์        | 0.000     | 0.000  | 0.000    | 0.000                | 0.000                                | 0.000  |  |
|                                                                   | ผศ.อัครพงศ์ พัชรรุ่งเรื่อง   | 0.000     | 0.000  | 0.000    | 0.000                | 0.000                                | 0.000  |  |
|                                                                   | รศ.อัศนีย์ ก่อตระกูล         | 0.000     | 0.000  | 0.000    | 0.000                | 0.000                                | 0.000  |  |
| <b>V</b>                                                          | ผศ.อานน ไป้าง                | 10.000    | 0.000  | 0.000    | 0.000                | 0.000                                | 10.000 |  |
|                                                                   | ผศ.อินทิร 🚄 มูลศาสตร์        | 0.000     | 0.000  | 0.000    | 0.000                | 0.000                                | 0.000  |  |
| รายละเอียดการะงาน หน่วยงาน                                        |                              |           |        |          |                      |                                      |        |  |

รูปที่ 10 การดูแบบสรุปรวมภาระงานเฉพาะบุคคลที่เลือกในสังกัดหน่วยงานเดียวกัน-1

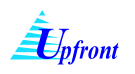

| 💿 ai2/KuWork/Report0501.aspx - Google Chrome                                                                                                    |      |  |  |  |  |  |  |
|----------------------------------------------------------------------------------------------------|------|--|--|--|--|--|--|
| 🔇 ai2/KuWork/Report0501.aspx                                                                                                    |      |  |  |  |  |  |  |
|                                                                                                    | 11 × |  |  |  |  |  |  |
| แบบรายงานภาระงานในฐานะอาจารย์ผู้สอนในมหาวิทยาลัย<br>นายปรีดา เลิศพงห์วิภูษณะ<br>ดำแหน่ง ผู้ช่วยศาสตราจารย์<br>สังกัดภาควิชาวิศวกรรมคอมพิวเตอร์ คณะวิศวกรรมศาสตร์<br>มหาวิทยาลัยเกษตรศาสตร์<br>ประจำ ภาคดัน (1 เม.ย 30 ก.ย.) ปีการศึกษา 2554 |      |  |  |  |  |  |  |
| งานบริหาร                                                                                                    |      |  |  |  |  |  |  |
| <u>ดำแหน่งผู้บริหารที่ได้รับแต่งตั้งอากมหาวิทยาลัย โดยมีวาระตาม พ.ร.บ. มหาวิทยาลัยเกษตรศาสตร์ พ.ศ. 2541</u><br>(ดำรงตำแหน่งตั้งแต่วันที่ 1 กุมภาพันธ์ 2553 สิ้นสุดวาระวันที่ 31 มกราคม 2557)                                                |      |  |  |  |  |  |  |
| <ol> <li>1. อธิการบดี รองอธิการบดี คณบดี ผู้อำนวยการสำนัก/สถาบัน</li> </ol>                                                                                                    |      |  |  |  |  |  |  |
| อนๆที่เทียบเทา ไปรดระบุ                                                                                                    |      |  |  |  |  |  |  |
| a รูบ จำน่านพา = 0 ชวามงทาการสบพาหาภาคการคกษาบกพ<br>2. กรรมการสภามหาวิทยาลัย ประเภทคณาจารย์ประจำ                                                                                                    |      |  |  |  |  |  |  |
|                                                                                                    |      |  |  |  |  |  |  |
| 3. 🗌 หัวหน้าภาควิชา 📄 รองคณบดี 💽 รองผู้อำนวยการสำนัก/สถาบัน                                                                                                    |      |  |  |  |  |  |  |
| 📄 ผู้ช่วยอธิการบดี 📄 ผู้ช่วยรองอธิการบดี                                                                                                    |      |  |  |  |  |  |  |
| 🔲 อื่นๆที่เทียบเท่า โปรดระบู                                                                                                    |      |  |  |  |  |  |  |
| สรุป งานขั้นต่ำ <b>= 21</b> ชั่วไมงทำการ/สัปดาห์/ภาคการศึกษาปกดี                                                                                                    |      |  |  |  |  |  |  |
| 4. 🗌 รองหัวหน้าภาควิชา 📄 ผู้ช่วยคณบคื 📄 ผู้ช่วยผู้อำนวยการสำนัก/สถาบัน                                                                                                    |      |  |  |  |  |  |  |
| 🗌 กรรมการและเลขานุการคณะกรรมการประจำคณะ                                                                                                    |      |  |  |  |  |  |  |
| 🔲 อื่นๆที่เทียบเท่า โปรดระบุ                                                                                                    |      |  |  |  |  |  |  |
| <b>สรุป</b> งานขั้นด่ำ <b>= 0</b> ชั่วไมงทำการ/สัปดาห์/ภากการศึกษาปกติ                                                                                                    | -    |  |  |  |  |  |  |
| <ul> <li>กรรมการและเลขานุการคณะกรรมการบระจาคณะ</li> <li>อื่นๆที่เทียบเท่า ไปรคระบุ</li> <li>สรุป งานขั้นด่ำ = 0 ชั่วไมงทำการ/สัปดาห์/ภากการศึกษาปกติ</li> </ul>                                                                             | -    |  |  |  |  |  |  |

รูปที่ 11 การดูแบบสรุปรวมภาระงานเฉพาะบุคคลที่เลือกในสังกัดหน่วยงานเดียวกัน-2